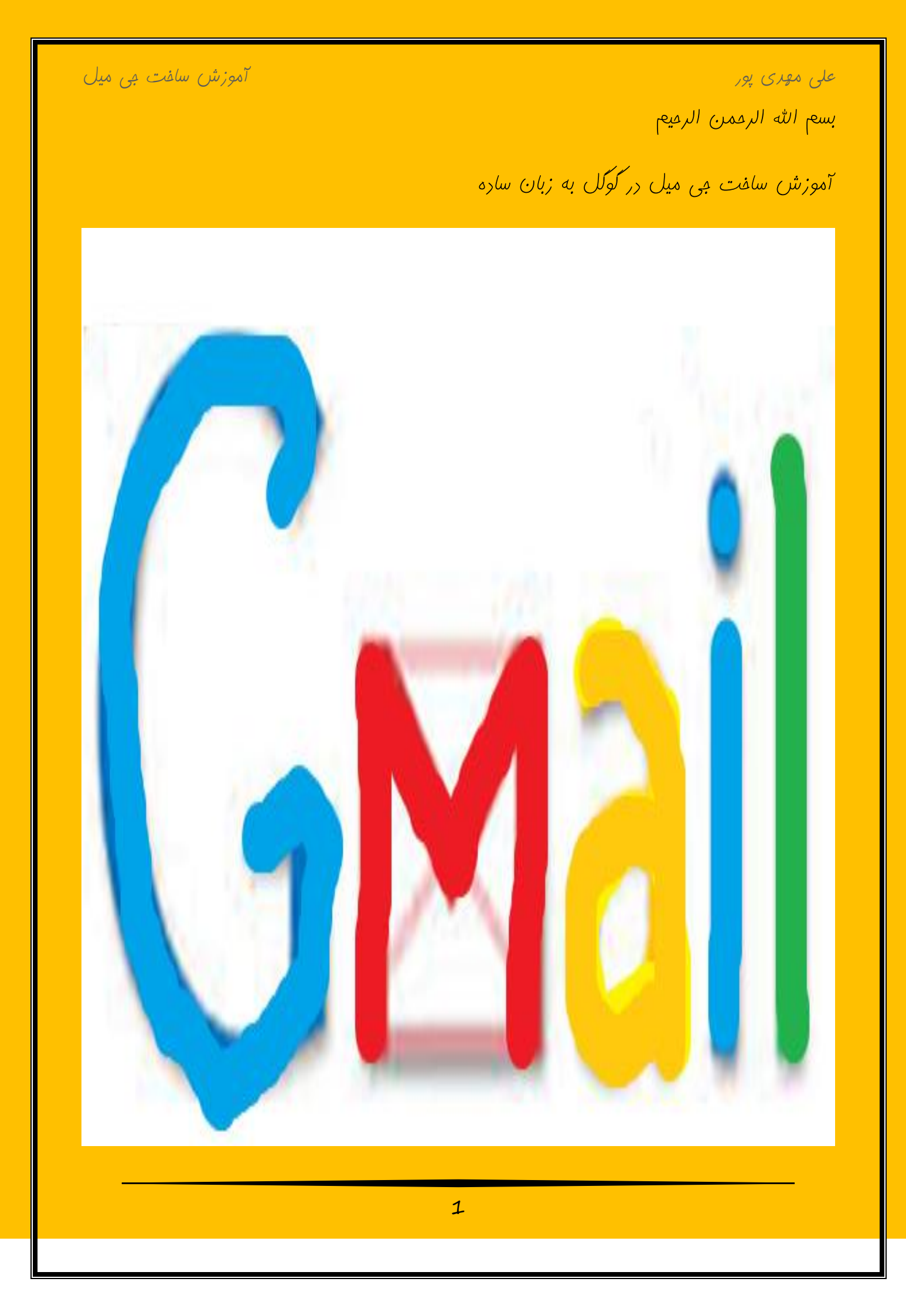

## می نواهیم نموه سافت جی میل در google را به شما روست عزیز با آموزش تصویری یار برهیم. ابتدا در کوکل ( <u>www.google.com</u> ) عبارت *سافت می میل* را می زنیر و جست و جو می کنیر و روی عبارت *ایجا*ر مسا*ب یک گوگل مدیر* کلیک کرره و به صفمه ی زیر منتقل می شویر و یا می توانیر از همان ابترا به آررس زیر مراجعه کرده و صفمه ی زیر را مشاهره فواهیر کرد. https://accounts.google.com/SignUp?hl=fa\_ چپ شللی مشاهده می شور که ما با رنگ کردن می خواهیم به شما درباره آن رر گوشه ی سمت توفيح رهيم. قرمز : نام نارنبى : نام خانواركى الشغاب تام كاريرى خود Comil.com زرد : نام کاربری ( اسم جی میل من ترجیح میدهم از آبرس ایمیل کلوتی خود استفاده کلم ابجاديك أتقروازه ( ls m Service States دليد فتروازة خوه سبز : رمز عبور A STREET, STREET, STRE تاريخ توك آبی : تکرار رمز عبور بنغش : سال تولر (میلاری ) and the second second second second second second second second second second second second second second secon تثقن همراء قهوه ای : روز تولر - +98 فاکستری : ماه تولّر

آموزش سافت جي ميل

مشلی : جنسیت

على مهرى پور

علی مهری پور

آموزش ساغت جی میل

در قسمتی که **98**+ نوشته شره بایر شماره موبایل وارد شود.

مثلاً این کونه پر می کنیر :

| مەت ىىر<br>alimehdipour253<br>مەنى مرد استىدە مىر<br>ا | نلی<br>مندب نام کاربری خرد<br>(gmail.com<br>ایمه به افزیرزه)<br>نامه ایم افزیرزه)              | رومیم<br>انتفاب تاریخ تولّد : |
|--------------------------------------------------------|------------------------------------------------------------------------------------------------|-------------------------------|
|                                                        | می را نید هنینه نسمه پستین نیزه خود و انها را به                                               |                               |
| ايجاديك أنزواراه                                       | انر Google.com (مدلطور که حنس میزنید)                                                          |                               |
| (ان)،                                                  |                                                                                                |                               |
| 4.04                                                   |                                                                                                |                               |
| مزير                                                   |                                                                                                |                               |
| اريا                                                   | موار د را به هبر اه خود داشته                                                                  |                               |
| 4                                                      |                                                                                                |                               |
|                                                        |                                                                                                |                               |
| 1980 <u>20</u>                                         | افرادی که با آنها در Geogle در ایتباط هسیّد میآتراند                                           |                               |
| ارت                                                    | روز و ماه تولا نما را مشاهده کله. بیشتر باموزید<br>ام                                          |                               |
| بيتر                                                   | ر <del>ایندور میرد روبون در به میرد در بعد میرد</del><br>به مدینا محمد که ندیکار آشد کرد. مکار |                               |
| هر                                                     | من مرد را به سرزم می سر برد سو را سی د<br>خرد را اسکاد از Google Wallet چارهای را              |                               |
| توامز                                                  | خرائد خريتاری کليد.                                                                            |                               |
| نساس +9 <b>% - </b>                                    |                                                                                                |                               |
|                                                        | 111111 150                                                                                     |                               |

انتفاب شرن تاريخ تولّر :

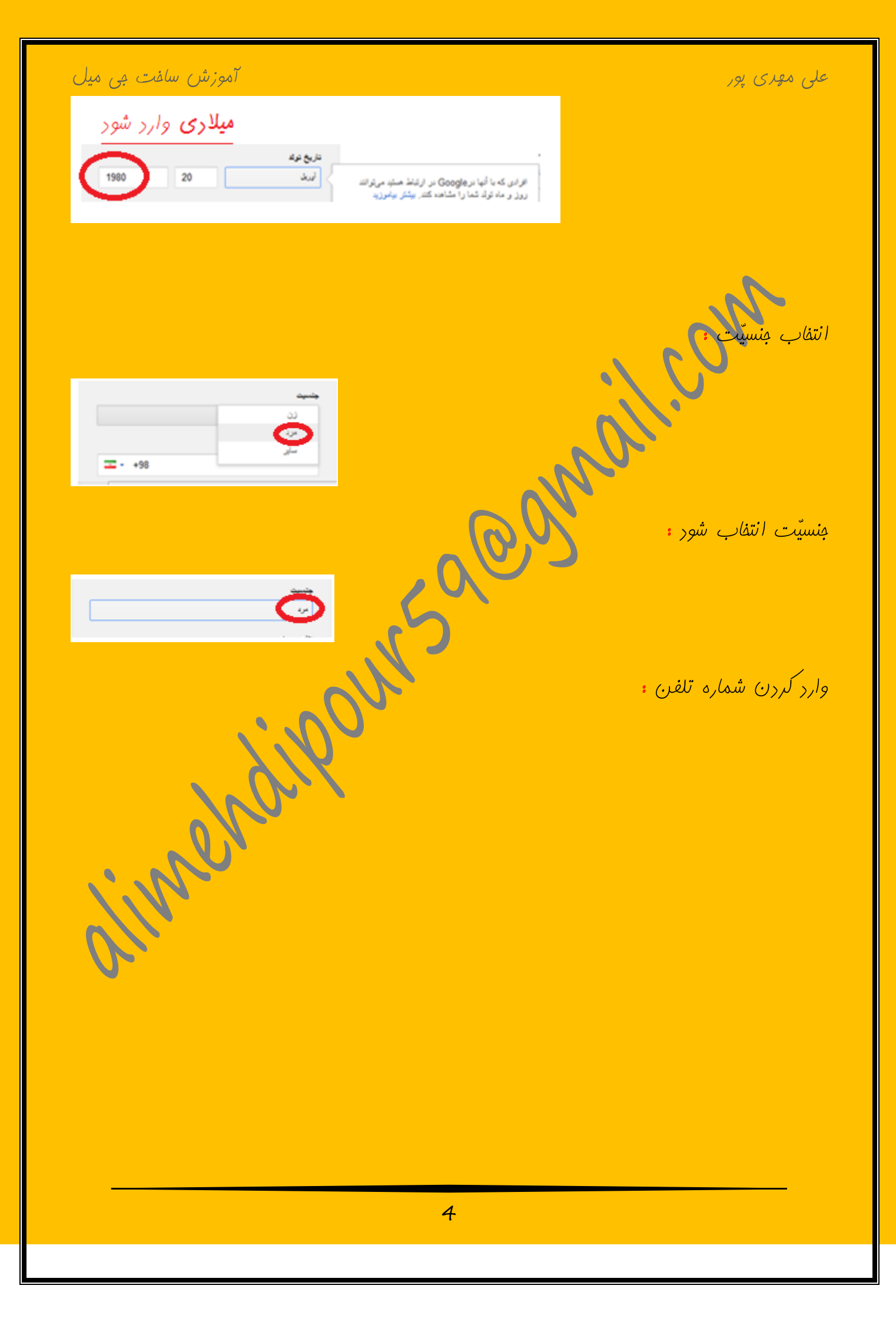

## علی مهری پور

## آموزش ساغت جي ميل

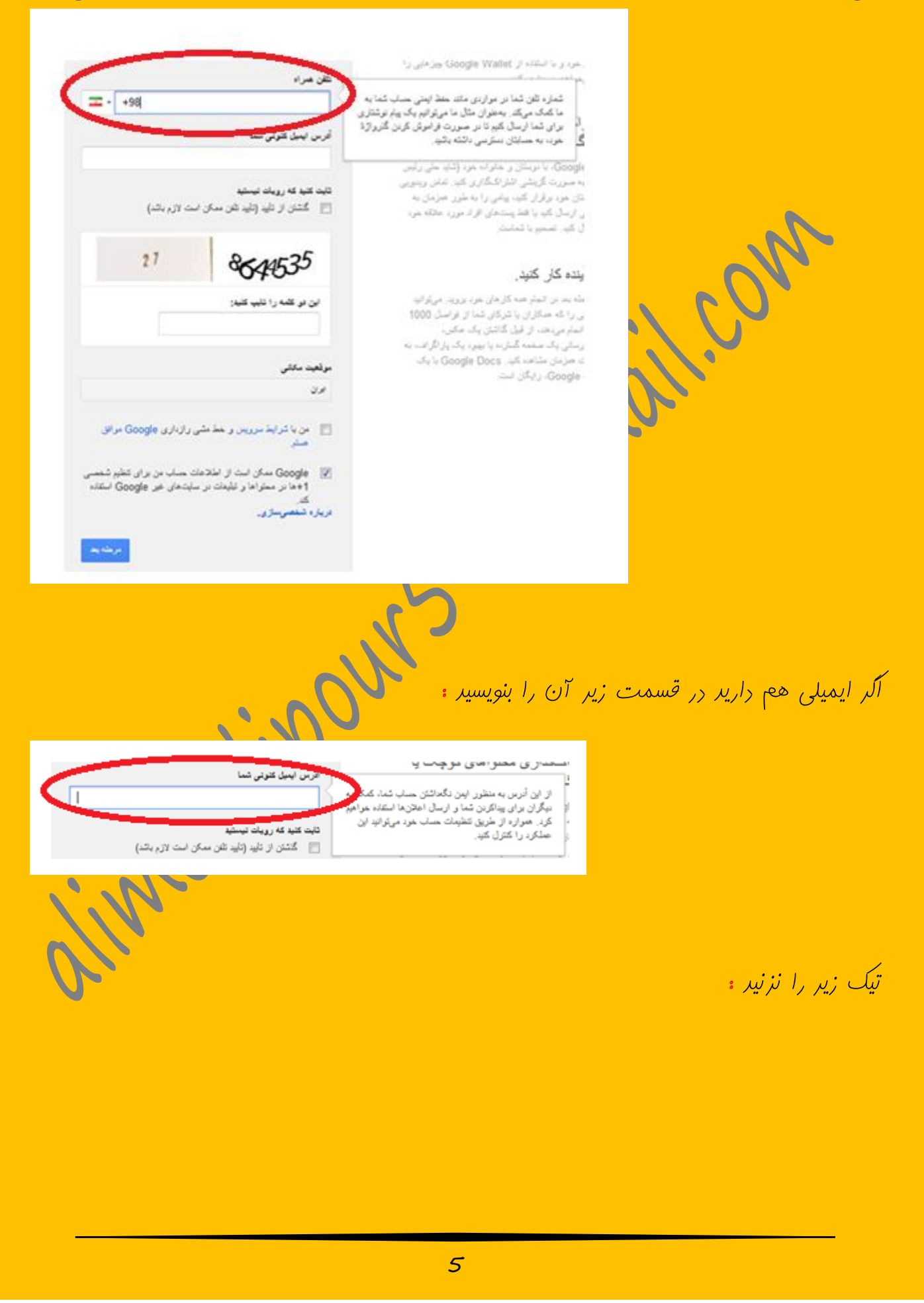

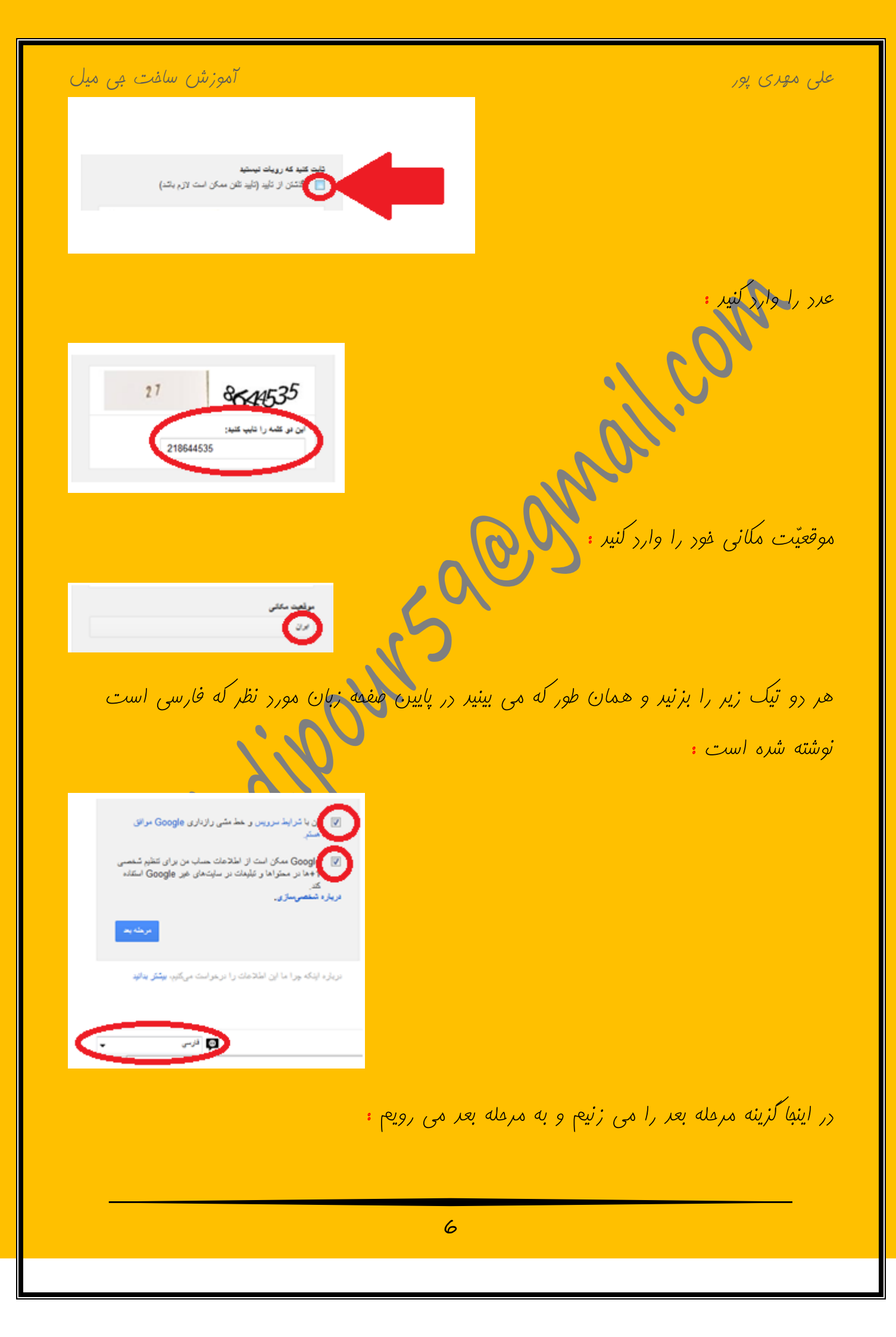

آموزش سافت جي ميل على مهرى پور در این مرمله شماره فور را وارد می کنید برای مثال : 0939\*\*\*\*99 و سپس گزینه یک را می زنیر و پیامی برای شما ارسال می شور و کر تاییری به شما می رهر که شما آن را وارد می کنید اکر نشر کزینه <mark>روپاره امتصان کنید</mark> را بزنید. Google باب خود را تأیید کنید کد تأیید صحت را وارد کلید کد خود را نگرقتو روباره امتمان كنير 2013 Google ( شرایط سرویس خط مشی رازداری راهما موفق باشیر و متماً صفمه ی بعر را بنوانیر. 0  $\bigcirc$ 7

توجه توجه اگر مشکلی داشتیر در مرمله ای که برای شما مشکل ایباد شره روی د<mark>رمه Print Screen SysRq</mark> ( روی صفمه کلیر یا همان کیبرد ) بزنیر و سپس وارد word شره و روی بزنیر تا علس مورد نظر ذغیره شود و اگر ایمیل یا یک paste مساب کاربری راشتیر متماً مشلل فور را به آررس alimendipour59@gmail.com بفرستير اميروارم مشکلی نداشته باشیر و اگر gmail شما ساخته شد برای من یک جی میل بفرستیر. با تشکر از شما و مسئولان سایت کتاب سبز :

علی مهری پور